# Indberetning af årselever – Åben Uddannelse

Redigeret juni 2016

## Indhold

| Indhold                       | 1  |
|-------------------------------|----|
| Generelt                      | 1  |
| Arbejdsgange                  | 1  |
| Generelt om indberetningen    | 2  |
| Grundlag for indberetning     | 5  |
| Kontrol af grundlag           | 7  |
| Kladdeindberetning            | 11 |
| Endelige indberetninger       | 13 |
| Supplerende indberetninger    | 15 |
| Overvågning af indberetninger | 15 |
| Revisorerklæringer            | 15 |
| Elektronisk filarkiv          | 16 |
| Centrale begreber             | 17 |

## Generelt

Indberetningen af årselever for ÅU omfatter både almindelige årselevbidrag og varighedsuafhængige bidrag. Indberetningen vil automatisk medtage begge typer af bidrag og de udskrifter der dokumenterer indberetningen er opbygget sådan at de forskellige typer af bidrag ikke blandes sammen.

De 'normale' årselevbidrag oprettes ved kørsel af batchjobbet *A085 Beregn ÅU-bidrag* baseret på elevernes placering på hold, arvning af gebyrer og betaling opkrævningerne. Oprettelse af de varighedsuafhængige bidrag sker derimod ikke automatisk. Disse bidrag skal oprettes manuelt. Se den administrative vejledning om varighedsuafhængige bidrag – ÅU og AMU-elever.

## Arbejdsgange

I det følgende beskrives følgende emner:

• Grundlag for indberetning

- Kontrol af grundlag
- Kladdeindberetning
- Endelig indberetning
- Supplerende indberetning
- Overvågning af indberetning
- Revisorerklæring
- Beskrivelse af elektronisk arkiv til årselevindberetningen

### Generelt om indberetningen

Indberetningsfristerne for aktivitet på Åben Uddannelse er fastsat i IEUinstruksen:

| PERIODE    | STARTDATO   | SLUTDATO    | INDBERET-<br>NINGSDATO | BETALINGS-<br>DATO |
|------------|-------------|-------------|------------------------|--------------------|
| 1. kvartal | 01-jan-20YY | 31-mar-20YY | 5-apr- 20YY            | 12-maj-20YY        |
| 2. kvartal | 01-apr-20YY | 30-jun-20YY | 5-jul- 20YY            | 12-aug-20YY        |
| 3. kvartal | 01-jul-20YY | 30-sep-20YY | 5-okt- 20YY            | 12-nov-20YY        |
| 4. kvartal | 01-okt-20YY | 31-dec-20YY | 2-jan- 20YY+1          | 12-feb-20YY+1      |

Der skal indberettes på følgende indberetningsdatoer: 5. april, 5. juli, 5. oktober og 2. januar. (*Hvis indberetningsdatoen falder på en helligdag, eller i en weekend, indberettes der på første efterfølgende hverdag*).

Indberetningsreglerne fremgår af den gældende IEU-instruks:

Aktivitet, som er omfattet af deltagerbetaling, medtages i indberetningen for det kvartal, hvor aktiviteten har startdato. På indberetningsdagen indberettes den aktivitet, hvor der er betalt deltagerbetaling. Aktivitet, for hvilken deltagerbetalingen betales i perioden fra indberetningsdagen frem til <u>BETALINGSDATO</u> (fristen for rettidig revisorattestation af tilskudsberettiget aktivitet for det pågældende kvartal), kan i forbindelse med revisorattestationen indberettes ved en supplerende indberetning for kvartalet. Aktivitet, hvor deltagerbetalingen er modtaget efter fristen for rettidig frist for revisorerklæringen, udløser ikke tilskud, medmindre der er givet dispensation.

• Aktivitet, som ikke er omfattet af deltagerbetaling, medtages i indberetningen for det kvartal, hvor tællereglen er opfyldt, dvs. når institutionen kan dokumentere, at kursisten fortsat er aktiv, når 20 pct. af aktiviteten i tælleperioden er gennemført.

Tællereglerne for opgørelse af aktivitet, som ikke er omfattet af deltagerbetaling fremgår af IEU-instruksen.

Neden for er principperne beskrevet lidt nærmere.

Der skal indberettes for ÅU-tælledatoerne 12.02., 12.05., 12.08. og 12.11.

- Der skal indberettes <u>to gange for hver tælledato</u> hvis der er krav om deltager betaling. Hvis der ikke er krav om deltagerbetaling så er det nok med <u>den første indberetning</u>, men mindre grundlaget ændres. Så der er behov for en supplerende indberetning:
- <u>Første gang hhv. 2.01.</u> tælledato 12.02., 5.04. tælledato 12.05., 5.07. tælle 12.08. og 5.10. tælledato 12.11. Der ind- berettes altid faktiske bidrag.
- <u>Anden gang</u> for tælledatoerne. Her er det ligeledes de faktiske bidrag der skal indberettes. Disse indberetninger vil være supplerende indberetninger i forhold til de tidligere indberetninger.
- Bidrag periodiseres automatisk ved årsskifte.
- Der er bidragsperioder knyttet til de enkelte ÅU-bidrag. Bidragsperioderne på et hold er som udgangspunkt lige lange = antal kalenderdage i holdets periode/antal tælledatoer (hvis det ikke går op forlænges 1. bidragsperiode). Omkring årsskifte kan bidragsperioderne dog blive noget forskellige for at sikre en korrekt periodisering. Størrelsen af bidragene i de enkelte bidragsperioder beregnes som Samlet bidrag\*(antal kalenderdage i bidragsperioden)/(antal kalenderdage i holdets periode) og det sidste bidrag reguleres så summen passer.

Følgende betalingsstati anvendes:

- 0 betalingsstatus ikke relevant gælder også for 6 ugers selvvalg og indenlandske selvbetalere
- 1 der er betalt for eleven
- 3 eleven deltager som led i GVU-uddannelsesplan
- 5 kompetenceafklaring af GVU-elever
- 6 der er ikke betalt for eleven

#### Betalingsstatus 0:

Skal du anvende, når der ikke er deltagerbetaling på faget. Må ikke bruges i forbindelse med GVU-elever.

#### Betalingsstatus 1:

Holdplaceringens betalingsstatus ændres automatisk fra 6 til 1 når indbetalingen af den opkrævede deltagerbetaling er bogført i Navision. Det er en betingelse at betalingen er sket senest på tælledatoen for kvartalet.

#### Betalingsstatus 3:

Anvender du for GVU-elever da de er fritaget for deltagerbetaling. Ved indberetning af aktivitet udløses der takst på lige fod med almen aktivitet, men derudover udløses et tillægstaxameter, der modsvarer deltagerbetalingen.

#### Betalingsstatus 5:

Anvender du på faget 00980 for GVU-elever da er de fritaget for deltagerbetaling.

Ved indberetning af aktivitet udløses der takst på lige fod med almen aktivitet, men derudover udløses et tillægstaxameter, der modsvarer deltagerbetalingen.

#### Betalingsstatus 6 (Ikke betalt):

Betyder at der ikke er betalt på tælledatoen. Sådanne elever bør du som udgangspunkt ikke indberette. De kan indberettes, hvis der er markeret J til 'Tilskud' på holdplaceringen eller J udfor Tvunget bidrag. Når eleven holdplaceres vil betalingsstatus 6 være automatisk opsat.

#### Fag uden fastsat deltagerbetaling - GVU-fag(betalingsstatus 3):

Ved fag, hvor der ikke er fastsat deltagerbetaling f.eks. GVU-fag får skolen fuldt undervisningstaxameter. I stedet for betalt deltagerbetaling, skal deltageren være registreret som at tilstede (studieaktive) efter at 20% af enkeltfaget er gennemført. Tilskudsbetingelsen skal være opfyldt senest på det tidspunkt hvor der indberettes. Når eleven ikke har været tilstede 20% af fagets varighed på tælledatoens 1. indberetning skal der registreres J til Minusbidrag på *B826 Masseredigering af ÅU-bidrag*.

| 🧑 B8                   | 326 Masseredi                                                                            | gering af ÅU-bidr                          | ag  |      |      |            |            |          |      |             |      |      |      |          |
|------------------------|------------------------------------------------------------------------------------------|--------------------------------------------|-----|------|------|------------|------------|----------|------|-------------|------|------|------|----------|
| Ho<br>Ak<br>Pe<br>ÂU-I | ld<br>tivitet <mark>n14gvsas</mark><br>eriode 27.01.20 <sup>-</sup><br>bidrag for elever | 05 sas-gvu<br>14 31.01.20<br>på dette hold | 14  |      |      |            |            |          |      |             |      |      |      |          |
|                        |                                                                                          |                                            |     |      |      |            |            |          |      |             | Alt  | Tvu  | Minu | sUVM-    |
|                        | CPR-nr.                                                                                  | Navn                                       |     | Udd. | Ver. | Startdato  | Slutdato   | Skolefag | Niv. | Tælledato 👘 | bet. | bid. | bid. | afdeling |
| Ŀ                      | ·                                                                                        |                                            | iei | 3514 | 5    | 27.01.2014 | 31.01.2014 | 00985    | -    | 12.05.2014  | Ν    | Ν    | N    | 373409   |
|                        | [                                                                                        | ī                                          |     | 3514 | 5    | 27.01.2014 | 31.01.2014 | 00985    | -    | 12.05.2014  | Ν    | N    | N    | 373409   |
|                        | Ē                                                                                        | ្រ                                         | el  | 3514 | 5    | 27.01.2014 | 31.01.2014 | 00985    | ŀ    | 12.05.2014  | Ν    | N    | N    | 373409   |
|                        | Ē                                                                                        | F.                                         | ie  | 3514 | 5    | 27.01.2014 | 31.01.2014 | 00985    | •    | 12.05.2014  | N    | N    | N    | 373409   |
| L I                    |                                                                                          |                                            |     |      |      |            |            |          |      |             |      |      |      |          |
| i i                    |                                                                                          |                                            |     | · [  | ·    | ·          |            |          | í –  |             | i –  |      |      |          |

Når eleven senere har været tilstede 20% eller mere af fagets varighed skal der registreres N til Minusbidrag på *B826 Masseredigering af ÅU-bidrag* og efterfølgende laves og indsendes en supplerende indberetning

### Grundlag for indberetning

Grundlaget for årselevbidrag for ÅU-elever er elevernes tilknytning til skolefag i forbindelse med deres placering på hold.

Da årselevbidragene indberettes på UVM-fag, er det en betingelse at skolefagene er tilknyttet et UVM-fag, for at der kan indberettes årselevbidrag.

Når en elev placeres på et hold og dermed normalt også knyttes til de(t) skolefag, som er på holdet, vil systemet automatisk oprette rækker med forventede ÅU-bidrag for hvert enkelt skolefag eleven følger (skolefag på elevernes holdplaceringer) og normalt tilknytte en tilskudsmærkekombination (TMK) til hver af disse.

Hvis der ikke er sat en default TMK på holdet (på *A326 Hold*) vil systemet for ÅU-elever vælge den TMK af typen ÅBNUD, som er primær for ÅU elever og derved gældende for langt de fleste elever. Det kræver dog, at den pågældende TMK er gyldig for den uddannelse eleven følger. Oplysningerne om TMK'er og deres gyldighed leveres fra ministeriet og kan ikke ændres af skolerne.

**Bemærk** at det er de enkelte fag der bestemmer hvilket CØSA-formål årselevbidragene skal indberettes på.

Hvis der er krav om deltagerbetaling er det en forudsætning at eleven har betalt kursusgebyret senest på den tælledato, som bidraget er knyttet til for at der kan udløses årselevbidrag. Til at styre dette indføres begrebet betalingsstatus for ÅU-elever.

Betalingsstatus kan sættes på vinduerne A702a Skolefag for eleven på holdet – ÅU eller A705c Skolefag for eleven på holdet – ÅU som begge kan bruges til registrering på en enkelt elev eller B825 Masseredigering af TMK, ÅU hvor du kan registrere oplysningen for et helt hold ad gangen.

| 🙀 A702 Holdplacering - AU                                                                                                    |                     |
|----------------------------------------------------------------------------------------------------|---------------------|
| Hold Aktivitet n14gvsas05 sas-gvu   Periode 27.01.2014 31.01.2014 1                                                                                           |                     |
| Elever på dette hold                                                                                                    |                     |
| CPR-nr. Efternavn Fornavn Udd. Startdato Slutdato hjem Rate ler rekvirenttype                                                                                 | Arbejdss<br>CVR-nr. |
| 🙀 A702a Skolefag for eleven på holdet - AU                                                                                                    |                     |
| Betalings-<br>Skolefag Niv. Kort betegnelse Type TMK Betalings-<br>status Eksamens ÅE-<br>termin Oprettet i   100985 - GVU merk&gruni 0 ÅBNUD 3 3514 5 330A N |                     |

| 쳝 B8: | 25 Masseredi <u>(</u>                          | jering af TMK, ÅU        | WAMU                  |      |                               |            |                                  |                                |            |       |           |       |            |
|-------|------------------------------------------------|--------------------------|-----------------------|------|-------------------------------|------------|----------------------------------|--------------------------------|------------|-------|-----------|-------|------------|
| Indt  | d<br>Aktivitet<br>Periode<br>peretningsprincip | n14gvsas05<br>27.01.2014 | sas-gvu<br>31.01.2014 |      | TMK<br>TMK:<br>Betal<br>Bet.s | »          | <u>1</u> Opda<br><u>2</u> Opdate | ater alle TM<br>er alle Bet. : | K<br>statu | 5     |           |       |            |
| Skole | efag for elever på                             | à dette hold             |                       |      |                               |            |                                  |                                |            | ÅE-   |           |       | Betalings- |
|       | CPR-nr.                                        | Navn                     |                       | Udd. | Vers.                         | Startdato  | Slutdato                         | Skolefag                       | Niv.       | rekv. | Holdident | ТМК   | status     |
| ⊥_    | (                                              | T.1 121                  |                       | 3514 | 5                             | 27.01.2014 | 31.01.2014                       | 00985                          | ŀ          | 330A  |           | ÅBNUD | 3          |
|       | Ē                                              | [                        | ei                    | 3514 | 5                             | 27.01.2014 | 31.01.2014                       | 00985                          | ŀ          | 330A  |           | ÅBNUD | 3          |
|       | TF (                                           | [                        | э                     | 3514 | 5                             | 27.01.2014 | 31.01.2014                       | 00985                          | ŀ          | 390A  |           | ÅBNUD | 3          |
|       | F                                              | [                        | J                     | 3514 | 5                             | 27.01.2014 | 31.01.2014                       | 00985                          | ·          | UVM   |           | ÅBNUD | 3          |
|       |                                                |                          |                       |      |                               |            |                                  |                                |            |       |           |       |            |
|       |                                                |                          |                       |      |                               |            |                                  |                                |            |       |           |       |            |

Default vil systemet sætte betalingsstatus til 6. Betalingsstatus 0, 3 og 5 skal skolerne selv sørge for at sætte manuelt på de relevante elever.

For elever med betalingsstatus 1 og 6 undersøges i forbindelse med dannelsen af en indberetningskladde automatisk (batchjobbet A085) hvorledes deres betalingssituation er dvs. om der er betalt rettidigt. Hvis det er tilfældet ændres betalingsstatus til 1, ellers sættes den til 6. For normalt betalende elever vil det således medføre at betalingsstatus automatisk sættes til 1.

For elever med betalingsstatus 0, og 3 undersøges betalingssituationen ikke.

De bidrag der oprettes i forbindelse med, at eleverne placeres på holdet og dermed knyttes til skolefagene, giver ikke direkte anledning til nogen indberetning, men kun til nogle forventede bidrag. For at få dannet faktiske ÅU-årselevbidrag, skal der her køres et batchjob der beregner årselevbidragene. Batchjobbet bestilles på det normale vindue *A104 Bestilling af batchjob og udskrifter* (menu System  $\rightarrow$  Jobs). Jobbet hedder *A085 Beregn ÅU-bidrag*. Jobbet køres automatisk, når der dannes en indberetning. Jobbet kan udover den tvungne afgrænsning ÅU-tælledato også afgrænses til aktivitetsafdeling, aktivitet, ansvarsområde og projektområde.

Årselevbidragene for den enkelte elev (både de forventede og de faktiske) kan ses på to vinduer A702b ÅU-bidrag for skolefag på holdplacering og A705d ÅU-bidrag for skolefag på holdplacering. Disse to vinduer kan kun hentes fra henholdsvis vindue A702a Skolefag for ÅU-eleven på holdet (menu Elever  $\rightarrow$  Elever på ÅU  $\rightarrow$  holdplacering-ÅU (A702)) og A705c Skolefag for ÅU-eleven på holdet (menu Elever  $\rightarrow$  Elever på ÅU  $\rightarrow$  elever med holdplacering (A705)). Det er ikke muligt at regulere årselevbidraget for hver enkelt elev, men skolen kan ændre på følgende parametre og dermed ændre den 'automatiske' årselevberegning/-indberetning:

- Alternativ betaler. Hvis der angives J her, betyder det, at det ikke er eleven eller arbejdsgiveren der skal betale. I stedet kan det f.eks. være Dansk Flygtningehjælp der skal betale. Et J betyder derfor at der skal dannes et faktisk bidrag, selv om betalingen ikke er sket rettidigt.
- Tvungent bidrag. Hvis der anføres J her, skal der indberettes bidrag, selv om betalingen ikke er sket rettidigt. Det kan f.eks. være tilfældet, hvis der har været problemer med bogføringen i Navision men selve betalingen faktisk er sket rettidigt.
- Minus bidrag. Hvis der angives J her, skal der ikke indberettes noget bidrag, selv om betingelserne for at udløse et bidrag ellers er til stede. Bruges for GVU-elever indtil 20 % af fagets varighed er gennemført.

Skolen skal overfor revisor kunne redegøre for de ændringer, der foretages på denne måde..

### Kontrol af grundlag

Grundlaget for indberetningen skal kontrolleres, inden den endelige indberetning sendes til Undervisningsministeriet. Til brug for det er der en række udskrifter i systemet. Nogle af udskrifterne bestilles automatisk i forbindelse med bestillingen af batchjobbet *B779 Tilskudsindberetning*, ÅU (dette kan dog fravælges). En stor del af kontrollen er knyttet tæt sammen med Kladdeindberetning.

Princippet ved indberetningerne er at der kun medtages bidrag på uddannelser/fag hvortil skolen har en godkendelse. Godkendelsen skal dække hele den periode eleven følger det skolefag årselevbidraget er knyttet til. Kontrollen af at skolen er godkendt til det pågældende fag (dvs. det UVM-fag der skal indberettes på) sker efter følgende principper:

- Fag med måltype ÅU: Skolen er godkendt til UVM-faget hvis skolen er godkendt til elevens uddannelse og faget er knyttet til denne uddannelse.
- Fag med måltype Enkeltfag: Skolen er godkendt til faget hvis UVM-faget er knyttet til elevens uddannelse og skolen er godkendt til en fuldtidsuddannelse hvortil UVM-faget er knyttet.

Udbudsgodkendelserne fremgår af vinduet B549 Udbudsgodkendelser.

| 🧑 B5 | 49 Udbu | dsgodk | ende  | lser |           |                 |       |       |                              |        |       |                    |
|------|---------|--------|-------|------|-----------|-----------------|-------|-------|------------------------------|--------|-------|--------------------|
|      | Godk.   |        | I     | JVM- |           |                 | Prak- |       |                              | Udsted | ŧ     |                    |
|      | type    | Udd. V | er. f | ag   | Niv.      |                 | cent. | Skole | Skolenavn                    | af     | Skole | Startdato Slutdato |
| Ŀ    | GODK    | 1031 1 |       |      |           | Produktion og u | N     | 341   | ZBC Zealand Business College |        |       | 01.01.2010         |
|      | GODK    | 1032   |       |      |           | Strøm, styring  | N     | 341   | ZBC Zealand Business College |        |       | 01.01.2010         |
|      | GODK    | 1033 1 |       |      |           | Bil, fly og and | N     | 341   | ZBC Zealand Business College |        |       | 01.01.2010         |
|      | GODK    | 103E 1 |       |      |           | Merkantil       | N     | 341   | ZBC Zealand Business College |        |       | 01.01.2010         |
|      | GODK    | 1038   |       |      |           | Mad til mennesk | N     | 341   | ZBC Zealand Business College |        |       | 01.01.2010         |
|      | GODK    | 1040 1 |       |      |           | Krop og stil    | N     | 341   | ZBC Zealand Business College |        |       | 01.01.2010         |
| Γ    | GODK    | 1047 1 |       |      |           | Indiv. EUD merk | N     | 341   | ZBC Zealand Business College |        |       | 01.01.2010         |
| Γ    | GODK    | 1048 1 |       |      | $\square$ | Indiv. EUD, BFT | N     | 341   | ZBC Zealand Business College |        |       | 01.01.2010         |
| Γ    | GODK    | 1052 1 |       |      | $\square$ | Indiv. EUD, KS  | N     | 341   | ZBC Zealand Business College |        |       | 01.01.2010         |
| ·    | GODK    | 1053 1 |       |      |           | Indiv. EUD, MTN | N     | 341   | ZBC Zealand Business College |        |       | 01.01.2010         |
|      |         |        |       |      |           |                 | •     |       |                              |        |       |                    |

Bestil *B779* for det pågældende kvartal og medtag alle automatiske udskrifter. Alle fejl i loggen og i udskrifterne skal rettes eller skal kunne forklares for revisor, inden indberetningskladden godkendes.

Bestillingen resulterer i:

- Brugerlog for batchjob
- *B394 Hold m. afvigende antal ÅU-tælledatoer*
- A754 Kontrol af kursusgebyrer
- B793Elever m. flere varighedsuafhængige tilskud
- B784 Indberetningsudskrift, ÅU
- A757 Skolefag uden UVM-fag for hold med ÅU/AMU elever
- A753 Særlige ÅU-årselevbidrag
- A755 Skolefag med afvigende varighed
- *B799 Formodet fuldførte GVU-elever*
- A728 ÅU-elever med tilskudsmærkekombinationer
- *B665 UVM-fag skolen ikke er godkendt til*
- Brugerlog for batchjob indberetning til DS, ÅU
- B503 Elevafdelinger

#### Brugerlog for batchjob.

Loggen indeholder evt. fejl og advarsler som ikke ses af andre kontroludskifter f.eks. hvis eleven har overlappende pauser. Husk også at checke loglinjerne for *B779* her vil du kunne se hvilke elever, der endnu ikke er opkrævede og de elever som endnu ikke har betalt.

#### *B394 Hold med afvigende antal ÅU-tælledatoer*

Udskriften viser hold, hvor det faktiske antal ÅU-tælledatoer er forskellige fra det forventede antal ÅU-tælledatoer. Det vil sige at du har rettet feltet antal tælledatoer på *A326 Hold*. Der udskrives kun hold, som har tilknyttet mindst én holdplacering for en ÅU-elev.

#### A754 Kontrol af kursusgebyrer – ÅU:

Udskriften viser oplysninger om de ÅU-bidrag, der ikke er knyttet til en opkrævning (og derfor ikke kan udløse faktiske bidrag), eller hvor opkrævningen er på et andet beløb end det, der er knyttet til holdet for den pågældende tælledato. Derudover vises også de opkrævninger hvor der er forskel mellem holdets opkrævningsdato (standard forfaldsdato) og forfaldsdatoen der er registreret på eleven (aktuel forfaldsdato). Dette kan være årsag til at der ikke er beregnet bidrag, hvis den aktuelle forfaldsdato ligger forkert i forhold til tælledatoen. Manglende opkrævninger kan skyldes, at eleven ved en fejl ikke har arvet et gebyr eller at skolen har glemt at opkræve et helt hold eller har glemt at opkræve eleven, f.eks. fordi eleven er placeret på holdet, efter at de øvrige elever er opkrævet. Der medtages ikke oplysninger om bidrag, der har J til minus bidrag. Denne udskrift er det kun nødvendigt at anvende hvis der er krav om deltagerbetaling – dvs den kan udelades i forbindelse med GVU-elever.

#### B793Elever m. flere varighedsuafhængige tilskud

Der må kun indberettes varighedsuafhængige tilskud på GVU-elever for planen og for de tekniske skoler lokaleleje og skuemester på nogle bestemte uddannelser. Hvilke uddannelser der er tale om i det enkelte finansår fremgår af IEU-instruksen for det pågældende finanssår.

#### B784 Indberetningsudskrift, ÅU

Udskriften viser de årselevbidrag der indberettes på de enkelte uddannelser og fag uanset hvilken ÅE-rekvirenttype ( dvs det er en samling af de enkelte typer af de enkelte ÅE-rekvirenter) elevens holdplacering er registreret med. Udskriften kan også bestilles som en CSV-fil.

#### A757 Skolefag uden UVM-fag for hold med ÅU/AMU elever

Udskriften viser oplysninger om skolefag på hold, hvor der ikke er knyttet noget UVM-fag til skolefaget. Der medtages kun oplysninger om hold, hvor der er placeret ÅU-elever på den pågældende tælleperiode, og hvor eleverne er knyttet til det pågældende skolefag.

De skolefag på holdplaceringer, som fremkommer på udskriften, vil skolen ikke modtage noget ÅU-årselevbidrag for, da der ikke er noget UVMfag at indberette oplysningerne på. Hvis skolen skal have ÅUårselevbidrag for den pågældende undervisning, skal der tilknyttes et UVM-fag til de pågældende skolefag.

#### A753 Særlige ÅU-årselevbidrag:

Udskriften viser de ÅU-bidrag, der afviger fra den normale ÅUbidragsberegning dvs. har tvungent bidrag J, alternativ betaler J, eller minus bidrag J. For hvert hold er ÅU-bidragene opdelt i to afsnit:

- Den første del viser de bidrag, som ikke dannes normalt dvs. hvor der er J til tvungent bidrag eller J til alternativ betaler. Samtidig vises oplysning om den debitor, som er knyttet til den opkrævning, der er knyttet til ÅU-bidraget.
- Den anden del viser de bidrag, som normalt dannes, men hvor der er sat J til minus bidrag og derfor intet faktisk bidrag er. Samtidig vises den tilknyttede TMK. Det er denne udskrift du kan bruge når GVU-eleverne har gennemført 20 % eller mere af fagets varighed og derfor efterfølgende må registrere N til Minusbidrag.

#### A755 Skolefag med afvigende varighed:

Udskriften består af fire dele:

- Afvigende varighed UVM-fag: Her vises den varighed UVMfaget er oprettet med til sammenligning med den varighed det tilknyttede skolefag har på skolefagstabellen. Det behøver du ikke rette på.
- Afvigende varighed skolefag: Her vises den varighed du har registreret på skolefaget på holdet i forhold til den varighed selve skolefaget har på skolefagstabellen. Her skal du checke at varigheden på skolefaget på holdet er korrekt så indberetningen er korrekt
- Afvigende varighed skolefag på hold
- Varighed 0: Her vises de hold hvor der er forskel på varigheden på skolefaget på holdet og på selve skolefaget på tabellen. Her skal du checke at varigheden på skolefaget på holdet er korrekt så indberetningen er korrekt.

Udskriften medtager kun oplysninger om hold, på hvilke der er placeret ÅU-elever på den tælledato, der er afgrænset til, og som har det pågældende skolefag.

#### B799 Formodet fuldførte GVU-elever

Udskriften viser de elever som har seneste holdplacering med en dato, der ligger før udskriftens Pr. dato og som ikke er blevet registreret med en afgangsdato og årsag. Udskriften gennemgås og de elever, som er færdige bør afgangsmeldes.

#### A728 ÅU-elever med tilskudsmærkekombinationer

Udskriften kan bruges til kontrol af, at eleverne har fået de korrekte TMK'er. Udskriften giver et overblik over eleverne og deres TMK, og kan bruges til at rette op på oplysningerne, hvis der er behov for det. Udskriften kan bestilles, så snart eleverne er placeret på holdene. Når alle TMK'er er bragt på plads, bør udskriften være tom når den bestilles med N til medtag gyldige. Udskriften må gerne vise elever og lokale skolefag hvor TMK'en er ugyldig – der indberettes ikke årselevbidrag på lokale skolefag.

#### B665 UVM-fag skolen ikke er godkendt til

Udskriften viser for en given periode oplysninger om hold og UVM-fag, hvor skolen ikke har en godkendelse der dækker hele skolefagets periode på holdet. Godkendelsen skal være udmeldt og fremgå af vinduet *B549 Udbudsgodkendelser*. Alle EUD-enkeltfag bortset fra GVU-fagene og 10911 må gerne være på listen, da selve årselevbidraget skal indberettes på GVU-fagene eller 10911.

Bemærk at de viste bidrag ikke vil blive medtaget i indberetningen.

Brugerlog for batchjob – indberetning til DS, ÅU

Loggen skal gennemgås og fejl skal rettes. Kun en fejlfri afvikling af jobbet danner en indberetningskladde til Danmarks Statistik. Indberetningskladden afsendes automatisk når indberetningskladden for årseleverne godkendes.

#### B503 Elevafdelinger

Alle ÅU-elever skal være tilknyttet en elevafdeling og elevafdelingen skal være gyldig, dvs den må ikke have en ophørsdato uden at alle tilknyttede elever har en samme ophørsdato eller en tidligere dato.

Udover de automatisk udskrevne kontrollister kan der være brug for at checke selve opkrævningerne. Det kan du gøre ved hjælp af: *A494 Opkrævningsdebitorliste 1 og B494 Opkrævningsdebitorliste 2:* Udskrifterne viser pr. hold oplysninger om de debitorer, der er knyttet til

eleverne på aktiviteten, samt oplysninger om de foretagne opkrævninger, deres betalingsstatus og rykkerstatus. Desuden oplyses, om evt. udmeldelsesdato for den enkelte elev.

Disse udskrifter er det kun nødvendigt at anvende hvis der er krav om deltagerbetaling.

### Kladdeindberetning

Alle indberetninger skal dannes i form af kladder, inden der kan foretages en endelig indberetning. Kladdeindberetninger dannes ved hjælp af batchjobbet *B779 Tilskudsindberetning*, ÅU.

Batchjobbet *B779* bestilles på vinduet *A104 Bestilling af batchjob og ud-skrifter* (menu: System  $\rightarrow$  Jobs).

Jobbet starter med at bestille *A085 Beregn ÅU-bidrag*. På den måde sikres, at beregningen af ÅU-bidragene er opdateret.

I forbindelse med at kladdeindberetningen skabes, dannes der nogle loglinjer som fortæller om der er problemer med nogle af de bidrag der behandles. Loglinjerne skal inspiceres. Det kan gøres ved på vindue *A103 Jobovervågning* enten at inspicere loglinjerne ved at anvende højre musetast, eller ved at udskrive dem (brug knappen *6. Udskriv log*).

Når du danner kladdeindberetninger, skal du afgrænse på en sådan måde, at de udskrifter, der produceres i forbindelse med den enkelte kladdeindberetning, danner et grundlag for en grundig og effektiv kontrol af forholdene, svarende til den måde skolen har valgt at organisere arbejdsgangene.

Udover tælledato, som er en tvungen afgrænsning, kan du således afgrænse til aktivitetsafdeling, ansvarsområde eller projektområde, afhængigt af hvorledes skolen anvender systemet.

Det afgørende er, at kontrollen bør gennemføres af de medarbejdere i administrationen, der har grundlag for at vurdere, om de grundlæggende registreringer i EASY er korrekte. I den forbindelse specielt, om der er sat de korrekte TMK'er på elevernes holdplaceringer. I forbindelse med dannelse af indberetningskladder bestilles der automatisk (det kan fravælges ved bestillingen) en række udskrifter, som udgør et grundlag for kontrollen af datagrundlaget. Disse udskrifter er allerede beskrevet i det foregående afsnit.

Desuden er det muligt at bestille to andre udskrifter, som gør der muligt gradvist at bore sig ned i de områder, hvor der evt. er problemer (udskrifterne kan også bestilles som CSV-filer):

- B786 Indberetningsudskrift pr. hold ÅU-årselever
- B785 Indberetningsdetail, ÅU

Ved bestilling af udskrifterne *B784 Indberetningsudskrift*, ÅU og *B785 Indberetningsdetail*, ÅU kan du afgrænse udskriften til kun at vise de ændrede bidrag.

Er der områder på den overordnede indberetningsudskrift, hvor der er problemer bestiller du først *B786 Indberetningsudskrift pr. hold ÅUårselever* afgrænset til de pågældende områder. Ved hjælp af denne udskrift kan du dernæst identificere de hold, hvor der er problemer. Herefter kan du så bestille *B785 Indberetningsdetail, ÅU* afgrænset til disse hold. Denne udskrift viser de enkelte elevers årselevbidrag på de pågældende skolefag på holdplaceringer. Her skulle det være muligt at identificere de elever, der er problemer med, f.eks. de som har fået en forkert TMK.

Når du har identificeret de elever, der er noget galt med, går du ind i systemet på de pågældende holdplaceringer og retter på de nødvendige data. Herefter skal batchjobbet *B779 Tilskudsindberetning*, ÅU så køres igen.

Når du på denne måde har sikret, at alle data er korrekte, bestiller du en kladdeindberetning (batchjobbet *B779*) kun afgrænset til den pågældende tælledato. Denne indberetning danner så grundlaget for den endelige indberetning.

På vinduet A512 Kladdeindberetninger (menu: System  $\rightarrow$  Generel indberetning), kan du se hvilke indberetningskladder, der ligger i systemet. Ved hjælp af tre knapper på vinduet kan du:

- *se* indholdet af en indberetningskladde *B782 Tilskudsindberet- ning, kladde* og *B782a Tilskudsindberetning ÅU, kladde detail*),
- *udskrive* kladden (svarende til den udskrift *B784* der automatisk bestilles) og
- godkende den.

| 🧖 A51      | 2 Indbe                    | retning                  | ysklad           | lder            |                      |               |          |              |          |            |            |      |         |         |        |               |         |        |          |  |
|------------|----------------------------|--------------------------|------------------|-----------------|----------------------|---------------|----------|--------------|----------|------------|------------|------|---------|---------|--------|---------------|---------|--------|----------|--|
|            |                            |                          | Ŧ                |                 |                      | ×             | Suppl.   | /Erstat.     |          | Dannet     |            |      |         |         |        |               |         |        |          |  |
|            |                            | 481                      |                  | <u>.</u><br>311 |                      |               | Inaber   | etning       | Inanoia  | ar job nr. | Bruger :   | atus | Oprette | əł      | 13.06  | 00<br>2014 09 | 138     |        |          |  |
|            |                            | 401                      | 1 1714           | ÂU              |                      | Jopi.<br>Der  |          |              |          | 1201774    |            | 12   | Derette | -1      | 12.00  | 2014-00       | 0.00    |        |          |  |
|            | <u> </u>                   | 401                      |                  |                 |                      | jopi.<br>Is i | <u> </u> | 00.400       | P<br>L   | 1201772    |            | 12   | lo "    | эц      | 13.06. | 2014-03       | 1.30    |        |          |  |
|            |                            | 464                      | 5 054            | 40              |                      | Erst.         |          | 60486        | J        | 1251875    | МАНА       | 2    | Uprette | et      | 13.05. | 2014 14       | :43     |        |          |  |
|            |                            | 464                      | 5   Tilsk        | -AU             |                      | Supp.         |          | 60485        | h        | 1251874    | MAHA       | 12   | Oprette | et      | 13.05. | 2014 14       | :43     |        |          |  |
|            |                            | 453                      | 4   Tilsk        | -ÅU             |                      | Opr.          |          |              | J        | 1240481    | ABN        | 12   | Oprette | et      | 02.04. | 2014 13       | 3:27    |        |          |  |
|            |                            | 452                      | 5 Tilsk          | -ÂU             |                      | Opr.          |          |              | J        | 1240041    | нк         | 2    | Oprette | et      | 01.04. | 2014 12       | 220     |        |          |  |
|            |                            | 451                      | 7 Tilsk          | -ÅU             |                      | Opr.          |          |              | J        | 1239666    | GIHA       | 2    | Oprette | et      | 31.03. | 2014 10       | ):16    |        |          |  |
|            |                            | 424                      | 4 Tilsk          | -ÅU             |                      | Opr.          |          |              | J        | 1213329    | ABN        | 2    | Oprette | ət      | 02.01. | 2014 12       | 2:28    |        |          |  |
| Am         | vendte a<br><u>1</u> Indho | ifgrænsi<br>Brugi<br>old | ninger<br>erinfo | 12.0            | 05.2014)<br>2 Udskri | Faktisk;;;;;  |          | 3 Godke      | nd       |            |            |      |         |         |        |               |         |        |          |  |
| 🧑 B71      | 32 Tilsk                   | udsin                    | lberet           | ning            | AU, kia              | adde          |          |              |          |            |            |      |         |         |        |               |         |        | _        |  |
|            |                            | L                        | WM-              |                 |                      |               | Betal.   | ÅE- <i>j</i> | ÅE-rekv. |            |            |      |         | Opg.    | Antal  |               |         | Indbe- | System   |  |
|            | Udd.                       | Ver. fa                  | ag 👘             | Niv.            | Varigh.              | TMK           | status   | rekv. t      | уре      | UVM-afd.   | Startdato  | Grur | ndlag   | metode  | Elever | Bidrag        |         | rettes | version  |  |
| - <u>-</u> | 3514                       | 15 11                    | JU985            | ŀ               | 20,0                 | ABNUD         | 3        |              | KUMA     | 373409     | 01.01.2014 |      | Faktisk | Arselev | 1      |               | 0,10000 | IN     | 13.2.2.1 |  |
|            | 3514                       | 5 (                      | 00985            | ŀ               | 28,0                 | ÅBNUD         | 3        |              | SJ6L     | 373409     | 01.01.2014 |      | Faktisk | Årselev | 0      |               | 0,00000 | J      | 13.2.2.1 |  |
|            |                            |                          |                  |                 |                      |               |          |              |          |            |            |      |         |         |        |               |         |        |          |  |
|            |                            |                          |                  |                 |                      |               |          |              |          |            |            |      |         |         |        |               |         |        |          |  |
|            |                            |                          |                  |                 |                      |               |          |              |          |            |            |      |         |         |        |               |         |        |          |  |
|            |                            |                          |                  |                 |                      |               |          |              |          |            |            |      |         |         |        |               |         |        |          |  |

Den sidste knap (3.Godkend) skal benyttes, når kladdeindberetningen, som kun er afgrænset til en periode, afsendes som en endelig indberetning.

En indberetningskladde slettes automatisk, hvis du bestiller en indberetning med præcis de samme afgrænsninger. Kladderne slettes desuden automatisk efter et bestemt antal dage, som skolen selv fastsætter. Oplysning om, hvornår indberetningskladder automatisk skal slettes, registreres på vinduet *A514 Indberetningstyper* (menu: System  $\rightarrow$  Generel indberetning).

### Endelige indberetninger

Indberetningskladder, der kun er afgrænset til de tvungne afgrænsninger (tælledato), kan godkendes og på den måde blive til endelige indberetninger og indberetningen bliver sendt til Undervisningsministeriet.

På vinduet A513 Endelige indberetninger (menu: System  $\rightarrow$  Generel indberetning), kan du se hvilke endelige indberetninger, der ligger i systemet (denne indberetning har udvekslingstypen TIÅ på A520 Overvågning dataafsendelser).

| Id                                                                                                    |                                                                                                    | Tune                                                                                                    | Katerrori                                                                                     | Suppl./Ersta                                                                                                    | t.<br>Bilagspummer                                                                                                    | r Indhold .                                                                                          | Dannet<br>afiob nr | Bruner                                                                     | Status                                                                            |                                                                                                    | Status-tid                                                                                                    | XPRS-<br>identifikation                                                                    |
|----------------------------------------------------------------------------------------------------|----------------------------------------------------------------------------------------------------|----------------------------------------------------------------------------------------------------|-----------------------------------------------------------------------------------------------|----------------------------------------------------------------------------------------------------|----------------------------------------------------------------------------------------------------|----------------------------------------------------------------------------------------------------|--------------------|----------------------------------------------------------------------------|-----------------------------------------------------------------------------------|----------------------------------------------------------------------------------------------------|----------------------------------------------------------------------------------------------------|--------------------------------------------------------------------------------------------|
| - [                                                                                                    | 60486                                                                                                    | DS-ÅU                                                                                                    | Opr.                                                                                          |                                                                                                    | 98                                                                                                    | J                                                                                                    | 1242047            | MAHA                                                                       | 14                                                                                | Godkendt                                                                                                    | 07.04.2014 12:42                                                                                                    |                                                                                            |
|                                                                                                    | 60485                                                                                                    | 60485 Tilsk-ÅU                                                                                                    |                                                                                               | ,<br>                                                                                                    | 101                                                                                                    | J                                                                                                    | 1242046            | МАНА                                                                       | 14                                                                                | Godkendt                                                                                                    | 07.04.2014 12:42                                                                                                    | -                                                                                          |
| -                                                                                                    | 60428                                                                                                    | DS-ÅU                                                                                                    | Erst.                                                                                         | 603                                                                                                    | 38 97                                                                                                    | ,<br>J                                                                                               | 1231555            | МАНА                                                                       | 14                                                                                | Godkendt                                                                                                    | 06.03.2014 13:12                                                                                                    |                                                                                            |
| - [                                                                                                    | 60427                                                                                                    | DS-ÂU                                                                                                    | Erst.                                                                                         | 600                                                                                                    |                                                                                                    | J                                                                                                    | 1231550            | МАНА                                                                       | 14                                                                                | Godkendt                                                                                                    | 06.03.2014 13:09                                                                                                    |                                                                                            |
| -(                                                                                                    | 60426                                                                                                    | DS-ÂU                                                                                                    | Erst.                                                                                         | 598                                                                                                    | 19 95                                                                                                    | i J                                                                                                  | 1231528            | МАНА                                                                       | 14                                                                                | Godkendt                                                                                                    | 06.03.2014 13:04                                                                                                    |                                                                                            |
| - (                                                                                                    | 60400                                                                                                    | DS-ÂU                                                                                                    | Erst.                                                                                         | 602                                                                                                    | 21 94                                                                                                    | J                                                                                                    | 1225355            | MAHA                                                                       | 14                                                                                | Godkendt                                                                                                    | 12.02.2014 14:13                                                                                                    |                                                                                            |
| <u>1</u> Ind                                                                                                    | e afgrænsni<br>Bruger<br>dhold                                                                                                    | nger 12.05.201<br>info2Udsł                                                                                                    | 4;Faktisk;;;;;                                                                                | 3 Ger                                                                                                    | send                                                                                                    | e 11903<br>4 Her                                                                                     | 20 G               | odkendt dat                                                                | o 07.0                                                                            | 4.2014 12:4                                                                                                    | 2 Arkiveret N                                                                                                    |                                                                                            |
| <u>1 Ind</u><br>ttede I<br>Mark                                                                                                    | e afgrænsni<br>Bruger<br>dhold<br>filer<br>K. Tid for uplo                                                                                                    | nger 12.05.201<br>info 2.0ds                                                                                                    | 4;Faktisk;;;;<br>(riv)                                                                        | <u>3</u> Ger<br>Filtype Fi                                                                                                    | send                                                                                                    | e 11903<br>4 Her                                                                                     | 20 G               | odkendt dat<br>var                                                         | 07.0                                                                              | 4.2014 12:4                                                                                                    | 2 Arkiveret N<br>Beskrivelse                                                                                                    |                                                                                            |
| 1 Ind<br>ttede I<br>Mark                                                                                                    | dhold<br>filer<br>                                                                                                    | nger 12.05.201<br>info 2 Udsł                                                                                                    | type<br>atisk                                                                                 | <u>3</u> Ger<br>Filtype Fi<br>PDF 1                                                                                                    | send                                                                                                    | e 11903<br>4 Hen<br>IAHA.pdf                                                                         | 20 G               | var<br>Uploadet af<br>MAHA                                                 | o 07.0                                                                            | 4.2014 12:4                                                                                                    | 2 Arkiveret N<br>Beskrivelse<br>Indberetning til DS, ÅU                                                                                                    |                                                                                            |
| 1 Ind<br>ttede I<br>Mark                                                                                                    | dhold<br>filer<br>(07.04.201<br>(07.04.201)                                                                                                    | nger 12.05.201<br>info 2 Udsł<br>2 Udsł<br>pad Upload<br>4 12:27 Autom<br>4 12:27 Autom                                                                                                    | type<br>atisk<br>atisk                                                                        | Filtype Fi<br>PDF 1<br>PDF 1                                                                                                    | bataatsendelse<br>send<br>navn<br>242047_A690_M<br>242053_A728_M                                                                                                    | e  11903<br><u>4</u> Her<br>IAHA.pdf                                                                 | 20 G               | var<br>Uploadet af<br>MAHA<br>MAHA                                         | o 07.0<br>Jot<br>12                                                               | 4.2014 12:4<br>onr Modul<br>4204 A690<br>4205 A728                                                                                | 2 Arkiveret N<br>Beskrivelse<br>Indberetning til DS, ÄU<br>ÄU-elever m. tilskudsmærl                                                                                                    | kekombinationer                                                                            |
| 1 Ind<br>ttede I<br>Mark<br>J<br>J                                                                                                    | dhold<br>filer<br>Tid for uplo<br>07.04.201<br>07.04.201                                                                                                    | nger 12.05.201<br>info 2 Udsł<br>pad Upload<br>4 12:27 Autom<br>4 12:27 Autom<br>4 12:27 Autom                                                                                                    | type<br>atisk<br>atisk<br>atisk                                                               | Filtype Filtype Filtyp | Dataatsendelse       send                                                                                                    | 4 Her<br>AHA.pdf<br>IAHA.pdf<br>IAHA.pdf                                                             | 20 G               | var<br>Uploadet af<br>MAHA<br>MAHA<br>MAHA                                 | o 07.0                                                                            | 4.2014 12:4                                                                                                    | 2 Arkiveret N<br>Beskrivelse<br>Indberetning til DS, ÄU<br>ÄU-elever m. tilskudsmærl<br>Særlige ÄU-årselevsbidrag                                                                                                    | kekombinationer                                                                            |
| 1 Ind<br>ttede I<br>Mark<br>J<br>J<br>J                                                                                                    | e afgrænsni<br>Bruger<br>dhold<br>filer<br>Tid for uple<br>07.04.201<br>07.04.201<br>07.04.201<br>07.04.201                                                                                                    | nger 12.05.201<br>info 2 Udsł<br>pad Upload<br>4 12:27 Autom<br>4 12:27 Autom<br>4 12:27 Autom<br>4 12:26 Autom                                                                                                    | 4;Faktisk;;;;<br>type<br>atisk<br>atisk<br>atisk<br>atisk                                     | Filtype Fi<br>PDF 1<br>PDF 1<br>PDF 1<br>PDF 1<br>PDF 1<br>PDF 1                                                                                                    | Dataatsendelse       send                                                                                                    | 4 Her<br>AHA.pdf<br>IAHA.pdf<br>IAHA.pdf<br>IAHA.pdf                                                 | 20 G               | var<br>Uploadet af<br>MAHA<br>MAHA<br>MAHA                                 | o 07.0                                                                            | 4.2014 12:4<br>onr Modul<br>4204 A690<br>4205 A728<br>4204 A753<br>4205 A754                                                      | 2 Arkiveret N<br>Beskrivelse<br>Indberetning til DS, ÄU<br>ÄU-elever m. tilskudsmærl<br>Særlige ÄU-årselevsbidrag<br>Kontrol af kursusgebyrer -                                                                                                    | kekombinationer<br>1<br>ÅU                                                                 |
| 1 Ind<br>ttede I<br>Mark<br>J<br>J<br>J<br>J                                                                                                    | thold<br>dhold<br>filer<br>(7.04.201<br>(7.04.201<br>(7.04.201<br>(7.04.201<br>(7.04.201<br>(7.04.201<br>(7.04.201                                                                                                    | nger 12.05.201<br>info 2 Udsł<br>2 Udsł<br>2 Udsł<br>4 12.27 Autom<br>4 12.27 Autom<br>4 12.27 Autom<br>4 12.27 Autom<br>4 12.27 Autom                                                                                                    | 4;Faktisk;;;;<br>type<br>atisk<br>atisk<br>atisk<br>atisk<br>atisk<br>atisk                   | 3 Ger       Filype     Fi       PDF     1       PDF     1       PDF     1       PDF     1       PDF     1       PDF     1       PDF     1       PDF     1       PDF     1       PDF     1                                                                                                    | Dataatsendelse       send        havn        242047_A690_M        242043_A728_M        242049_A753_M        242050_A758_M        242050_A755_M                                                                | 4 Her<br>AHA.pdf<br>IAHA.pdf<br>IAHA.pdf<br>IAHA.pdf<br>IAHA.pdf                                     | 20 G               | Var<br>Uploadet af<br>MAHA<br>MAHA<br>MAHA<br>MAHA<br>MAHA                 | o 07.0                                                                            | 4.2014 12:4<br>4.2014 12:4<br>4204 A690<br>4205 A728<br>4204 A753<br>4205 A754<br>4205 A755                                       | 2 Arkiveret N<br>Beskrivelse<br>Indberetning til DS, ÄU<br>ÄU-elever m. tilskudsmært<br>Særlige ÄU-årselevsbidrag<br>Kontrol af kursusgebyrer -<br>Skolefag med afvigende v                                                                                      | sekombinationer<br>1<br>ÅU<br>arighed                                                      |
| 1 Ind<br>ttede I<br>Mark<br>J<br>J<br>J<br>J<br>J                                                                                                    | chold<br>dhold<br>chold<br>chold | nger 12.05.201<br>info 2 Udsł<br>2 Udsł<br>2 Udsł<br>4 12:27 Autom<br>4 12:27 Autom<br>4 12:27 Autom<br>4 12:26 Autom<br>4 12:27 Autom<br>4 12:27 Autom                                                                                                    | 4;Faktisk;;;;<br>type<br>atisk<br>atisk<br>atisk<br>atisk<br>atisk<br>atisk<br>atisk<br>atisk | 3 Ger       Filype     Fi       PDF     1       PDF     1       PDF     1       PDF     1       PDF     1       PDF     1       PDF     1       PDF     1       PDF     1                                                                                                    | Dataatsendelse       send        havn        242047_A690_M        242043_A728_M        242049_A753_M        242050_A754_M        242054_A755_M        242054_A755_M                                           | 4 Her<br>AHA.pdf<br>IAHA.pdf<br>IAHA.pdf<br>IAHA.pdf<br>IAHA.pdf<br>IAHA.pdf                         | 20 G               | Var<br>Uploadet af<br>MAHA<br>MAHA<br>MAHA<br>MAHA<br>MAHA<br>MAHA         | o 07.0<br>Jot<br>12<br>12<br>12<br>12<br>12<br>12<br>12<br>12                     | 4.2014 12:4<br>4.2014 12:4<br>4.204 A630<br>4.205 A728<br>4.204 A753<br>4.205 A755<br>4.205 A755<br>4.205 A755                    | 2 Arkiveret N<br>Beskrivelse<br>Indberetning til DS, ÄU<br>ÄU-elever m. tilskudsmært<br>Særlige ÄU-årselevsbidrag<br>Kontrol af kursusgebyrer -<br>Skolefag med afvigende v<br>Skolefag uden UVM-fag fr                                                          | kekombinationer<br>1<br>ÅU<br>arighed<br>2r hold m. ÅU/AML                                 |
| 1 Inc                                                                                                    | ahold<br>filer<br>C. Tid for uplo<br>07.04.201<br>07.04.201<br>07.04.201<br>07.04.201<br>07.04.201<br>07.04.201<br>07.04.201<br>07.04.201                                                                                                    | N     Oor       nger     12.05.201       info     2 Udsl       2 Udsl     412.27       Autom     412.27       Autom     412.27       Autom     412.27       Autom     412.27       Autom     412.27       Autom     412.27       Autom     412.27       Autom     412.27       Autom     412.27       Autom     412.27       Autom     412.27       Autom     412.27       Autom     412.27       Autom     412.27  | 4;Faktisk;;;;<br>kriv                                                                         | 3 Ger       Filype     Fi       PDF     1       PDF     1       PDF     1       PDF     1       PDF     1       PDF     1       PDF     1       PDF     1       PDF     1       PDF     1                                                                                                    | Dataatsendelse       send        havn        242047_A690_M        242043_A728_M        242049_A753_M        242050_A754_M        242054_A755_M        242054_A755_M        242054_A755_M        242051_B394_M | AHA.pdf<br>AHA.pdf<br>AHA.pdf<br>AHA.pdf<br>AHA.pdf<br>AHA.pdf<br>AHA.pdf<br>AHA.pdf                 | tXPRS-s            | Var<br>Uploadet af<br>MAHA<br>MAHA<br>MAHA<br>MAHA<br>MAHA<br>MAHA         | o 07.0<br>Jot<br>12<br>12<br>12<br>12<br>12<br>12<br>12<br>12<br>12<br>12         | 4.2014 12:4<br>42014 12:4<br>4204 A690<br>4205 A728<br>4205 A753<br>4205 A755<br>4205 A755<br>4205 A755<br>4205 A755<br>4205 B394 | 2 Arkiveret N<br>Beskrivelse<br>Indberetning til DS, ÅU<br>ÅU-elever m. tilskudsmært<br>Særlige ÅU-årselevsbidrag<br>Kontrol af kursusgebyrer -<br>Skolefag med afvigende v<br>Skolefag uden UVM-fag fr<br>Hold m. afvigende antal Å                             | sekombinationer<br>1<br>ÅU<br>arighed<br>ar hold m. ÅU/AML<br>U-tælledatoer                |
| Incended and the second second | ahold<br>filer<br>C. Tid for uple<br>07.04.201<br>07.04.201<br>07.04.201<br>07.04.201<br>07.04.201<br>07.04.201<br>07.04.201<br>07.04.201<br>07.04.201                                                                                                    | N     Otom       nger     12.05.201       info     2 Udsl       2 Udsl     412.27       Autom     412.27       Autom     412.27       Autom     412.27       Autom     412.27       Autom     412.27       Autom     412.27       Autom     412.27       Autom     412.27       Autom     412.27       Autom     412.27       Autom     412.27       Autom     412.27       Autom     412.27       Autom     412.27 | 4;Faktisk;;;;<br>kriv                                                                         | 3 Ger       Filype     Fi       PDF     1       PDF     1       PDF     1       PDF     1       PDF     1       PDF     1       PDF     1       PDF     1       PDF     1       PDF     1       PDF     1                                                                                                    | Dataatsendelse       send                                                                                                    | 4 Her<br>AHA.pdf<br>IAHA.pdf<br>IAHA.pdf<br>IAHA.pdf<br>IAHA.pdf<br>IAHA.pdf<br>IAHA.pdf<br>IAHA.pdf | 20 G               | Var<br>Uploadet af<br>MAHA<br>MAHA<br>MAHA<br>MAHA<br>MAHA<br>MAHA<br>MAHA | Jot<br>12<br>12<br>12<br>12<br>12<br>12<br>12<br>12<br>12<br>12<br>12<br>12<br>12 | 4.2014 12:4<br>4204 A690<br>4205 A728<br>4204 A753<br>4205 A754<br>4205 A755<br>4205 A755<br>4205 A755<br>4205 B394<br>4205 B665  | 2 Arkiveret N<br>Beskrivelse<br>Indberetning til DS, ÅU<br>ÅU-elever m. tilskudsmært<br>Særlige ÅU-årselevsbidrag<br>Kontrol af kursusgebyrer -<br>Skolefag med afvigende v<br>Skolefag uden UVM-fag fr<br>Hold m. afvigende antal Å<br>UVM-fag skolen ikke er g | sekombinationer<br>1<br>ÅU<br>arighed<br>ar hold m. ÅU/AMU<br>U-tælledatoer<br>udkendt til |

Ved hjælp af tre knapper øverst på vinduet kan du <u>se</u> indholdet af en endelig indberetning (vinduerne *B783 Tilskudsindberetning ÅU, endelig* og *B783a Tilskudsindberetning ÅU, endelig detail*), <u>udskrive</u> indberetningen (svarende til den udskrift *B784* der automatisk bestilles) og <u>gensende</u> indberetningen, hvis der er gået noget galt med den første afsendelse.

Endelige indberetninger kan ikke slettes fra systemet.

Der findes to udskrifter der viser det samlede resultat af alle indberetninger dvs. det samlede resultat af den første endelige indberetning og evt. efterfølgende supplerende indberetninger for de pågældende indberetningsperioder (udskrifterne kan også bestilles som CSV-filer):

- B787 Totaludskrift, ÅU
- B788 Detailudskrift, ÅU

#### B787 Totaludskrift, ÅU:

Udskriften viser totaltallene for de oplysninger, der er blevet indberettet i en eller flere indberetningsperioder i forbindelse med kørsel af *B779 Tilskuds-indberetning*, ÅU.

Hvis der både har været afviklet oprindelig indberetning og supplerende indberetninger, viser udskriften det samlede resultat af de indberettede bidrag pr. Uddannelse, Version, UVM-fag, Niveau, Varighed, TMK, betalingsstatus, ÅE-rekvirent, UVM-afdeling, Startdato og Opgørelsesmetode (anvendes ikke endnu) og Grundlag (forventet eller faktisk).

Der vises kun et sæt oplysninger, gældende for hele den periode udskriften er afgrænset til. Udskriften giver således et overblik over de aktuelt indberettede oplysninger. Udskriften kan også bestilles som en CSV-fil.

#### B788 Detailudskrift, ÅU:

Udskriften viser detailoplysninger for de senest indberettede poster i forbindelse med årselevindberetningerne i en indberetningsperiode. Udskriften skal afgrænses ÅU-tælledato, men kan derudover afgrænses yderligere, hvis du kun er interesseret i detailoplysninger for visse sumposter. Udskriften viser grundlaget for posterne på udskriften *B787 Totaludskrift,* ÅU (men kun for én tælledato).

Udskriften kan også bestilles som en CSV-fil.

## Supplerende indberetninger

Selv om skolen har været omhyggelig med kontrollen af datagrundlaget, inden afsendelsen af den endelige indberetning kan det ske, at du bagefter opdager en fejl, som skulle være rettet inden afsendelsen f.eks. ændring af en ÅE-rekvirent som skolen først efter indberetningen får besked om.

Der er nu mulighed for at sende en supplerende indberetning, som angiver tillæg/fradrag i forhold til den tidligere indsendte endelige indberetning.

Det gøres på helt samme måde, som ved bestilling af den oprindelige indberetning. Dvs. du bestiller en kladdeindberetning udelukkende afgrænset til den samme periode, som den allerede afsendte endelige indberetning og godkender denne. Systemet kan selv se, at der tidligere er foretaget en endelig indberetning for den pågældende periode, og derfor bliver den nye indberetning til en supplerende indberetning.

Udskriften *B785 Indberetningsdetail, ÅU* kan bestilles så den kun medtager de elever der er sket ændringer på (feltet medtage alle elever sættes til N ved bestilling), det gør kontrollen lidt mere overskuelig.

## Overvågning af indberetninger

Når den endelige indberetning er sendt af sted, har skolen to muligheder for at overvåge, hvorledes det går med kommunikationen.

- A513 Endelige indberetninger
- A520 Overvågning dataafsendelse

Der henvises til den generelle administrative vejledning om overvågning af indberetninger for en nærmere beskrivelse af funktionaliteten i disse vinduer.

### Revisorerklæringer

Skolen skal anvende en revisorerklæringsblanket, som kan findes på Undervisningsministeriets hjemmeside.

## Elektronisk filarkiv

Når den endelige indberetning godkendes på A512 Kladdeindberetninger overføres de filer, som blev dannet ved bestillingen af B779 Årselevindberetning, ÅU uden andre afgrænsninger end selve indberetningskvartalet, til A513 Endelige indberetninger - nederst som 'Tilknyttede filer'.

| A513          | 3 End                                                            | lelige indberetnir                                                                                                    | iger                                                                                                    |                                                                               |                                                                                                    |                                                                                             |                  |                                                                     |                                                                             |                                                                                                    |                                                                                                    | _                                                                                           |
|---------------|------------------------------------------------------------------|----------------------------------------------------------------------------------------------------|----------------------------------------------------------------------------------------------------|-------------------------------------------------------------------------------|----------------------------------------------------------------------------------------------------|---------------------------------------------------------------------------------------------|------------------|---------------------------------------------------------------------|-----------------------------------------------------------------------------|----------------------------------------------------------------------------------------------------|----------------------------------------------------------------------------------------------------|---------------------------------------------------------------------------------------------|
|               | Id                                                               | Туре                                                                                                    | Kategori                                                                                                    | Suppl./Er<br>indberetni                                                       | stat.<br>Ing Bilagsnumm                                                                                                    | Da<br>er Indhold af                                                                         | annet<br>job nr. | Bruger                                                              | Status                                                                      |                                                                                                    | Status-tid                                                                                                    | XPRS-<br>identifikation                                                                     |
|               |                                                                  | 60486 DS-ÅU                                                                                                    | Opr.                                                                                                    |                                                                               |                                                                                                    | 38 J 12                                                                                     | 242047           | MAHA                                                                | 14                                                                          | Godkendt                                                                                                    | 07.04.2014 12:42                                                                                                    |                                                                                             |
| Π             | <u> </u>                                                         | 60485 Tilsk-ÅL                                                                                                    | J Opr.                                                                                                    | - (                                                                           | 10                                                                                                    | JT J 12                                                                                     | 242046           | МАНА                                                                | 14                                                                          | Godkendt                                                                                                    | 07.04.2014 12:42                                                                                                    |                                                                                             |
|               | <u> </u>                                                         | 60428 DS-ÅU                                                                                                    | Erst.                                                                                                    | 6                                                                             | 0398                                                                                                    | 97 J 12                                                                                     | 231555           | MAHA 14                                                             |                                                                             | Godkendt                                                                                                    | 06.03.2014 13:12                                                                                                    | Í                                                                                           |
| Γİ            | <u> </u>                                                         | 60427 DS-ÅU                                                                                                    | Erst.                                                                                                    | 6                                                                             | 0006                                                                                                    | 96 J 12                                                                                     | 231550           | МАНА                                                                | 4                                                                           | Godkendt                                                                                                    | 06.03.2014 13:09                                                                                                    |                                                                                             |
| ΓÌ            |                                                                  | 60426 DS-ÅU                                                                                                    | Erst.                                                                                                    | 5                                                                             | 9819                                                                                                    | 95 J 12                                                                                     | 231528           | МАНА                                                                | 14                                                                          | Godkendt                                                                                                    | 06.03.2014 13:04                                                                                                    |                                                                                             |
| Ξi            | <u> </u>                                                         | ,<br>60400 DS-ÅU                                                                                                    | Erst.                                                                                                    | 6                                                                             | 0221 9                                                                                                    |                                                                                             | 225355           | MAHA                                                                | 14                                                                          | Godkendt                                                                                                    | 12.02.2014 14:13                                                                                                    |                                                                                             |
| Anv           | rendte                                                           | afgrænsninger 12<br>Bruger info                                                                                                    | 2.05.2014;Faktisk;;                                                                                                    | ;                                                                             |                                                                                                    | ,                                                                                           |                  | 1                                                                   |                                                                             |                                                                                                    |                                                                                                    |                                                                                             |
| Anv           | rendte<br><u>1 Indr</u><br>tede fil                              | afgrænsninger 12<br>Bruger info                                                                                                    | 2 Udskriv                                                                                                    | ;                                                                             | iensend                                                                                                    | ,<br><u>4</u> Hent>                                                                         | XPRS-sv          | var                                                                 |                                                                             |                                                                                                    |                                                                                                    |                                                                                             |
| Anvi<br>nytt  | rendte<br><u>1 Indr</u><br>tede fil<br>Mark.                     | afgrænsninger 12<br>Bruger info<br>hold<br>ler<br>Tid for upload                                                                                                    | 2 Udskriv                                                                                                    | ;<br><u>3</u> G<br>Filtype                                                    | iensend                                                                                                    | ,<br>4 Hent>                                                                                | XPRS-sv          | var                                                                 | Job                                                                         | onr Modul                                                                                                    | Beskrivelse                                                                                                    |                                                                                             |
| nytt          | rendte<br><u>1</u> Indř<br>tede fil<br>Mark.<br>J                | afgrænsninger 12<br>Bruger info<br>hold<br>ler<br>Tid for upload<br>07.04.2014 12:27                                                                                                    | 2 Udskriv<br>Uploadtype<br>Automatisk                                                                                                    | ;<br>3G<br>Filtype<br>PDF                                                     | iensend                                                                                                    | 4 Hent≯<br>MAHA.pdf                                                                         | XPRS-sv          | var<br>Uploadet af<br>MAHA                                          | Job<br>12:                                                                  | nr Modul<br>4204 (A690                                                                                           | Beskrivelse<br>Indberetning til DS, ÅU                                                                                                    |                                                                                             |
| Anvi<br>nytt  | rendte<br><u>1 Indr</u><br>tede fil<br>Mark.<br>J                | afgrænsninger 112<br>Bruger info<br>hold<br>ler<br>Tid for upload<br>07.04.2014 12:27<br>07.04.2014 12:27                                                                                    | 2 Udskriv<br>2 Udskriv<br>Uploadlype<br>Automatisk<br>Automatisk                                                                                                    | ;<br>3 G<br>Filtype<br>PDF<br>PDF                                             | iensend                                                                                                    | <u></u> Hent≻<br>MAHA.pdf<br>MAHA.pdf                                                       | XPRS-sv          | var<br>Uploadet af<br>MAHA<br>MAHA                                  | Job<br>12<br>12                                                             | onr Modul<br>4204 A690<br>4205 A728                                                                              | Beskrivelse<br>Indberetning til DS, ÅU<br>ÅU-elever m. tilskudsmærl                                                                                                    | kekombinationer                                                                             |
| nytt          | rendte<br><u>1 Indr</u><br>tede fil<br>Mark.<br>J<br>J           | afgrænsninger<br>Bruger info<br>hold<br>ler<br>Tid for upload<br>07.04.2014 12:27<br>07.04.2014 12:27                                                                                        | 05.2014;Faktisk;;<br>2 Udskriv<br>Uploadtype<br>Automatisk<br>Automatisk<br>Automatisk                                                                              | ;<br>Filtype<br>PDF<br>PDF<br>PDF                                             | iensend                                                                                                    | <u></u> Hent><br>MAHA.pdf<br>MAHA.pdf<br>MAHA.pdf                                           | XPRS-sv          | var<br>Uploadet af<br>MAHA<br>MAHA<br>MAHA                          | Job<br>12<br>12<br>12                                                       | onr Modul<br>4204 A690<br>4205 A728<br>4204 A753                                                                 | Beskrivelse<br>Indberetning til DS, ÅU<br>ÅU-elever m. tilskudsmærl<br>Særlige ÅU-årselevsbidrag                                                                                                    |                                                                                             |
| nytt          | rendte<br><u>1 Indf</u><br>tede fil<br>Mark.<br>J<br>J<br>J      | afgrænsninger<br>Bruger info<br>hold<br>07.04.2014 12:27<br>07.04.2014 12:27<br>07.04.2014 12:27<br>07.04.2014 12:27                                                                         | 2 Udskriv<br>2 Udskriv<br>Uploadlype<br>Automatisk<br>Automatisk<br>Automatisk<br>Automatisk                                                                        | ;<br>Filtype<br>PDF<br>PDF<br>PDF<br>PDF                                      | iensend<br>Filnavn<br>1242047_A690_<br>1242053_A728_<br>1242053_A728_<br>1242050_A753_                                                                  | Hent><br>MAHA.pdf<br>MAHA.pdf<br>MAHA.pdf<br>MAHA.pdf                                       | ×PRS-sv          | var<br>Uploadet af<br>MAHA<br>MAHA<br>MAHA<br>MAHA                  | Job<br>12<br>12<br>12<br>12<br>12                                           | onr Modul<br>4204 A690<br>4205 A728<br>4204 A753<br>4205 A754                                                    | Beskrivelse<br>Indberetning til DS, ÅU<br>ÅU-elever m. tilskudsmærl<br>Særlige ÅU-årselevsbidrag<br>Kontrol af kursusgebyrer -                                                                                                    | kekombinationer<br>J<br>ÂU                                                                  |
| Anv           | 1 Indr<br>tede fil<br>Mark.<br>J<br>J<br>J<br>J                  | afgrænsninger<br>Bruger info<br>bold<br>07.04.2014 12:27<br>07.04.2014 12:27<br>07.04.2014 12:27<br>07.04.2014 12:26<br>07.04.2014 12:27                                                     | 2 Udskriv<br>2 Udskriv<br>Uploadtype<br>Automatisk<br>Automatisk<br>Automatisk<br>Automatisk<br>Automatisk                                                          | Filtype<br>PDF<br>PDF<br>PDF<br>PDF<br>PDF<br>PDF                             | iensend<br>Filnavn<br>1242047_A690_<br>1242053_A728_<br>1242053_A728_<br>1242050_A755_<br>1242050_A754_<br>1242054_A755_                                | <u>4</u> Hent><br>MAHA.pdf<br>MAHA.pdf<br>MAHA.pdf<br>MAHA.pdf<br>MAHA.pdf                  | ×PRS-sv          | Var<br>Uploadet af<br>MAHA<br>MAHA<br>MAHA<br>MAHA                  | Job<br>12<br>12<br>12<br>12<br>12<br>12                                     | nr Modul<br>4204 (A690<br>4205 (A728<br>4204 (A753<br>4205 (A754<br>4205 (A754                                   | Beskrivelse<br>Indberetning til DS, ÅU<br>ÅU-elever m. tilskudsmærl<br>Særlige ÅU-årselevsbidrag<br>Kontrol af kursusgebyrer -<br>Skolefag med afvigende v                                                                                      | kekombinationer<br>J<br>ÂU<br>arighed                                                       |
| Anvi<br>inytt | 1 Ind<br>tede fil<br>J<br>J<br>J<br>J<br>J                       | afgrænsninger<br>Bruger info<br>bold<br>07.04.2014 12:27<br>07.04.2014 12:27<br>07.04.2014 12:27<br>07.04.2014 12:27<br>07.04.2014 12:27                                                     | 2 Udskriv<br>2 Udskriv<br>Uploadlype<br>Automatisk<br>Automatisk<br>Automatisk<br>Automatisk<br>Automatisk<br>Automatisk<br>Automatisk                              | Filtype<br>PDF<br>PDF<br>PDF<br>PDF<br>PDF<br>PDF<br>PDF                      | iensend<br>Filnavn<br>1242047_A690_<br>1242053_A728_<br>1242053_A728_<br>1242050_A755_<br>1242054_A755_<br>1242052_A757_                                | 4 Hent><br>MAHA.pdf<br>MAHA.pdf<br>MAHA.pdf<br>MAHA.pdf<br>MAHA.pdf<br>MAHA.pdf             | XPRS-sv          | Var<br>Uploadet af<br>MAHA<br>MAHA<br>MAHA<br>MAHA<br>MAHA          | Job<br>12<br>12<br>12<br>12<br>12<br>12<br>12<br>12                         | nr Modul<br>4204 A690<br>4205 A728<br>4204 A753<br>4205 A755<br>4205 A755<br>4205 A755                           | Beskrivelse<br>Indberetning til DS, ÅU<br>ÅU-elever m. tilskudsmærl<br>Særlige ÅU-årselevsbidrag<br>Kontrol af kursusgebyrer -<br>Skolefag med afvigende v<br>Skolefag uden UVM-fag fr                                                          | kekombinationer<br>J<br>ÂU<br>varighed<br>or hold m. ÂU/AML                                 |
|               | 1 Indr<br>tede fil<br>Mark.<br>J<br>J<br>J<br>J<br>J<br>J<br>J   | afgrænsninger<br>Bruger info<br>Bruger info<br>Ier<br>Tid for upload<br>07.04.2014 12:27<br>07.04.2014 12:27<br>07.04.2014 12:27<br>07.04.2014 12:27<br>07.04.2014 12:27<br>07.04.2014 12:27 | 2 Udskriv<br>Uploadtype<br>Automatisk<br>Automatisk<br>Automatisk<br>Automatisk<br>Automatisk<br>Automatisk<br>Automatisk<br>Automatisk                             | Filtype<br>PDF<br>PDF<br>PDF<br>PDF<br>PDF<br>PDF<br>PDF<br>PDF<br>PDF        | iensend<br>Filnavn<br>1242047_A690<br>1242053_A728<br>1242053_A728<br>1242050_A755_<br>1242054_A755_<br>1242052_A757_<br>1242051_B394_                  | 4 Hent><br>MAHA.pdf<br>MAHA.pdf<br>MAHA.pdf<br>MAHA.pdf<br>MAHA.pdf<br>MAHA.pdf<br>MAHA.pdf | XPRS-sv          | Uploadet af<br>MAHA<br>MAHA<br>MAHA<br>MAHA<br>MAHA<br>MAHA<br>MAHA | Job<br>12<br>12<br>12<br>12<br>12<br>12<br>12<br>12<br>12<br>12             | nr Modul<br>4204 A630<br>4205 A728<br>4204 A753<br>4205 A755<br>4205 A755<br>4205 A755<br>4205 B394              | Beskrivelse<br>Indberetning til DS, ÅU<br>ÅU-elever m. tilskudsmærl<br>Særlige ÅU-årselevsbidrag<br>Kontrol af kursusgebyrer -<br>Skolefag med afvigende v<br>Skolefag uden UVM-fag fr<br>Hold m. afvigende antal Å                             | kekombinationer<br>J<br>ÁU<br>varighed<br>or hold m. ÁU/AML<br>U-tælledatoer                |
|               | 1 Indłe<br>tede fil<br>J<br>J<br>J<br>J<br>J<br>J<br>J<br>J<br>J | afgrænsninger<br>Bruger info<br>Bruger info<br>Ier<br>Tid for upload<br>07.04.2014 12:27<br>07.04.2014 12:27<br>07.04.2014 12:27<br>07.04.2014 12:27<br>07.04.2014 12:26<br>07.04.2014 12:26 | 2 Udskriv<br>Uploadtype<br>Automatisk<br>Automatisk<br>Automatisk<br>Automatisk<br>Automatisk<br>Automatisk<br>Automatisk<br>Automatisk<br>Automatisk<br>Automatisk | Filtype<br>PDF<br>PDF<br>PDF<br>PDF<br>PDF<br>PDF<br>PDF<br>PDF<br>PDF<br>PDF | iensend<br>Filnavn<br>1242047_A690<br>1242053_A728<br>1242053_A728<br>1242050_A755_<br>1242052_A755_<br>1242052_A757_<br>1242051_B394_<br>1242055_B665_ | 4 Hent><br>MAHA.pdf<br>MAHA.pdf<br>MAHA.pdf<br>MAHA.pdf<br>MAHA.pdf<br>MAHA.pdf<br>MAHA.pdf | ×PRS-sv          | Var<br>Uploadet af<br>MAHA<br>MAHA<br>MAHA<br>MAHA<br>MAHA<br>MAHA  | Job<br>12<br>12<br>12<br>12<br>12<br>12<br>12<br>12<br>12<br>12<br>12<br>12 | nr Modul<br>4204 A690<br>4205 A728<br>4204 A753<br>4205 A754<br>4205 A755<br>4205 A755<br>4205 B394<br>4205 B665 | Beskrivelse<br>Indberetning til DS, ÅU<br>ÅU-elever m. tilskudsmærl<br>Særlige ÅU-årselevsbidrag<br>Kontrol af kursusgebyrer -<br>Skolefag med afvigende v<br>Skolefag uden UVM-fag fr<br>Hold m. afvigende antal Å<br>UVM-fag skolen ikke er g | kekombinationer<br>J<br>ÅU<br>varighed<br>or hold m. ÅU/AML<br>U-tælledatoer<br>odkendt til |

Da nogen af udskrifterne kan bestilles både som almindelig udskrift og som CSV-fil, vil både udskriften og CSV-filen blive lagt i filarkivet. Hvis du åbner en af de automatisk dannede filer (knap *6Åben fil*) og retter i den vil både den oprindelige og den ændrede version ligge i filarkivet.

Det er også muligt at knytte en eller flere kommentarer til den enkelte fil det gør du ved at åbne *A513c Filkommentarer* med højre-mus eller F2 og der skrive din kommentar.

Ud over de automatisk dannede PDF- og CSV-filer kan du selv uploade filer (knap *5Upload nyt dokument*) – både som PDF-, word- og excel-filer og på den måde få gemt alt om den aktuelle indberetning.

Filer markeret med J – i kolonnen 'Mark.' - kan samles (knap 7*Gem markerede som zip*) og sendes i f.eks. en mail til revisor.

## Centrale begreber

| Centralt<br>begreb            | Forklaring eller beskrivelse                                                                                                    |
|-------------------------------|----------------------------------------------------------------------------------------------------|
| Årselevbidrag                 | De normale årselevbidrag der beregnes på grund-<br>lag af varighed af fagene                                                                                                    |
| Varighedsuafhængige<br>bidrag | Varighedsuafhængige bidrag oprettes ikke 'auto-<br>matisk'. Det skal gøres manuelt når betingelserne<br>for at eleverne kan udløse tilskud er opfyldt                                                          |
| Kladdeindberetning            | En indberetning som endnu ikke er sendt til<br>UVM. En kladdeindberetning kan ud over tælle-<br>dato – som er krævet – afgrænses yderligere.                                                                   |
| Godkendelse                   | Kladdeindberetninger kan godkendes og dermed<br>omdannes til endelige indberetninger som auto-<br>matisk sendes til UVM.<br>Det er dog kun muligt hvis kladdeindberetningen<br>kun af afgrænset til tælledato. |
| Endelig indberetning          | En indberetning som er sendt til UVM. Indberet-<br>ningen danner grundlag for UVM beregning og<br>udbetaling af taxametertilskud.                                                                              |
| ТМК                           | Tilskudsmærkekombination. Alle former for bi-<br>drag der udløser tilskud skal være tilknyttet en<br>TMK.                                                                                                    |